# BDP-450 ネットワークアップデート操作手順書

### アップデートの所要時間は5分~10分です。

アップデートが完了するまでは、絶対に電源を切ったり、コンセントを抜いたりしないでください。故障の原因になります。 ※インターネットの接続状況によっては、ダウンロードに時間がかかることがあります。

# ソフトウェアを更新する

ネットワークに接続して新しいソフトウェアがないか確認します。 ソフトウェアを更新する前に、ネットワークの接続と設定を確認し てください。

#### []ご注意 -

- 更新ファイルのダウンロード中やソフトウェアの更新中に、LANケーブル または無線LANコンバーターとの接続ケーブルを抜いたり、電源コードを 抜かないでください。
- ソフトウェアの更新中に他の操作はできません。また、更新中は中止できません。

#### お知らせ

- LANケーブルまたは無線LANコンバーターとの接続ケーブルが、正しく 接続されているか確認してください。
- [ネットワークの設定]を正しく設定してください。
- ネットワークの接続状況やその他の理由により、更新ファイルをダウンロードするのに時間がかかることがあります。

1 停止中にホームメニューを表示する

**合 ホームメニューボタン**を押します。

- 2 [本体設定]を選んで決定する
- ↑/↓ ボタンで選んで、決定ボタンを押します。
- 3 [オプション]→[ソフトウェア更新]→[ネットワーク] を選んで決定する
- ↑/↓ボタンで選んで、決定ボタンを押します。
- 4 [はい]を選んで決定する
- ↑/↓/←/→ ボタンで選んで、決定ボタンを押します。

#### 5 ソフトウェアをダウンロードする

画面には、ソフトウェアのダウンロード状況が表示されます。 ● インターネットの接続状況によっては、ソフトウェアのダウン ロードには時間がかかることがあります。

#### 6 ソフトウェアを更新する

●ソフトウェアの更新には時間がかかることがあります。

## 7 更新を終了する

本機が自動で再起動します。

# ソフトウェアのバージョンを確認する

すべての操作はリモコンのボタンを使用してください。

1 電源をオンにする

し 電源ボタンを押します。

## 2 ホームメニューを表示する

**合 ホームメニューボタン**を押します。

- 3 [本体設定]→[オプション]→[システム情報]→[次画面へ]を選んで決定する
- ↑/↓ ボタンで選んで、決定ボタンを押します。
- バージョン番号が表示されます。 【表示例】 バージョン:BDP-450 V \*\*.\*\*
- ●最新バージョンは下記アドレスでご確認ください。 http://pioneer.jp/support/dl\_blusoft/usb\_update/select\_model.html

## 4 システム情報表示画面を終了する

#### **↑** ホームメニューボタンを押します。